| - |     | Calendar                          |                 |                             |                      |           |                                                                        |                                                                                                    |                                                      |            |
|---|-----|-----------------------------------|-----------------|-----------------------------|----------------------|-----------|------------------------------------------------------------------------|----------------------------------------------------------------------------------------------------|------------------------------------------------------|------------|
|   |     | O Camera                          | Productivity    |                             |                      |           |                                                                        |                                                                                                    |                                                      |            |
| م |     | 🦰 Canon CanoScan 8800F Manual 🗸 🗸 |                 | 🔨 🖷 🖉                       | See all your         |           |                                                                        |                                                                                                    |                                                      |            |
| 0 |     | 🦰 CanoScan 8800F 🛛 🗸 🗸            |                 | 🚔 🚳 📲                       | mail in one<br>place |           |                                                                        |                                                                                                    |                                                      |            |
| Ħ |     | CodeMeter ^                       | Office          | S                           | Mail 💼               |           | About CodeMeter                                                        |                                                                                                    | ? X                                                  | -          |
| 2 |     | Backup                            |                 |                             |                      | S CodeMe  |                                                                        | CodeMeter for Windows                                                                                                    |                                                      |            |
|   |     | CmAct                             | <b>e</b>        |                             | *                    | License   |                                                                        | Version 7.21a                                                                                                    |                                                      |            |
|   |     | CmDust                            | Microsoft Edge  | Photos                      |                      |           |                                                                        | CodeMeter Control Center:                                                                                                    | 7.21.4611.501                                        | available. |
| : |     | CodeMeter API Guide               | Explore         |                             |                      |           |                                                                        | CodeMeter DLL:<br>CodeMeter Service:                                                                                                    | 7.21.4611.501                                        |            |
|   |     | CodeMeter Command Prompt          | ع               |                             | -                    |           | The CodeMeter service p                                                | rovides access to CmContainers. A Cn                                                                                                    | nContainer can be                                    |            |
|   |     | 😋 CodeMeter Control Center        |                 |                             |                      |           | accessed locally or remot<br>licenses and the encrypti                 | ely. If the CodeMeter service is runnin<br>on engines of the connected CmConta<br>c Control Center is used to control the                                                                                                    | ing, the stored<br>iners can be<br>CodeMater service |            |
| - |     | CodeMeter Developer's Guide       | Microsoft Store | Weather                     | News                 |           | and enter passwords (on                                                | ly if required).                                                                                                    | Coucheter aervice                                    |            |
|   | 8   | CodeMeter Developer's Guide (Chin | -               |                             |                      |           |                                                                        |                                                                                                    |                                                      |            |
| 1 | D   | 🔮 CodeMeter Entwickler-Handbuch   | Movies & TV     |                             | Play                 |           | Copyright (c) 2002-2021, WI<br>http://www.wibu.com<br>support@wibu.com | BU-SYSTEMS AG                                                                                                    |                                                      |            |
| 1 | E.  | 📀 CodeMeter Java API Help         |                 |                             |                      |           | -                                                                      |                                                                                                    |                                                      |            |
|   | LS9 | CodeMeter License Editor          |                 |                             |                      | CodeMeter | -                                                                      |                                                                                                    | Close                                                | WebAdmin   |
| W | Ö   | CodeMeter Start Center            | >               | C.                          |                      |           | ×:                                                                     | \CodeMeter 7.21a>                                                                                                    |                                                      |            |
| × | Ф   | CodeMeter User Help               | Disk Cleanup    | CodeMeter<br>Control Center |                      |           | X:<br>X:<br>X:                                                         | \CodeMeter 7.21a><br>\CodeMeter 7.21a><br>\CodeMeter 7.21a>CodeMeter 7.21a>CodeMeter | eterRuntime.e                                        | exe        |

Import Rayfract® license update file in CodeMeter Control Center :

Fig. 1 : Click Windows Start icon at top left of screen. Scroll down to CodeMeter folder. Click Arrow down button to open the CodeMeter folder. Click on CodeMeter Control Center icon.

| CodeMeter Control Center<br>e <u>P</u> rocess <u>V</u> iew <u>H</u> elp |           | _                                                            | × |
|-------------------------------------------------------------------------|-----------|--------------------------------------------------------------|---|
| License Events                                                          |           |                                                              |   |
| CmStick<br>3-5082288                                                    | Name:     | CmStick                                                      | Ø |
|                                                                         | Serial:   | 3-5082288                                                    | 9 |
|                                                                         | Version:  | CmStick 4.22                                                 | ଔ |
|                                                                         | Capacity: | 100 % free (315952 Bytes)                                    |   |
|                                                                         | Status:   | O S Disabled                                                 |   |
|                                                                         |           | <ul> <li>Seabled until unplugged</li> <li>Seabled</li> </ul> |   |
|                                                                         |           | Charles David                                                |   |

Fig. 2 : plugin blank CodeMeter CmStick dongle and wait until it shows in CodeMeter Control Center with Serial number 3-xxx. Click button License Update.

? ×

← 😋 CmFAS Assistant

Welcome to the CmFAS Assistant!

The CodeMeter Field Activation Service (CmFAS) assistant helps you adding, changing and deleting licenses from the license management system CodeMeter.

With the CmFAS assistant you can create license request files, which you can send to the vendor of the software by email. You can also import the received license update files with the CmFAS assistant into the license management and create a receipt of the import for the vendor.

| Next > |
|--------|
|--------|

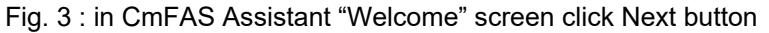

|   |                                                                                                    | ?            | ×        |
|---|----------------------------------------------------------------------------------------------------|--------------|----------|
| ÷ | CmFAS Assistant                                                                                           |              |          |
| P | ease select the desired action                                                                            |              |          |
| С | ) Create license request                                                                                  |              |          |
|   | Choose this option if you want to create a license request file in order to send it to t<br>software.     | the vendo    | r of the |
| 0 | ) Import license update                                                                                   |              |          |
|   | Choose this option, if you received a license update file from the software vendor a<br>import this file. | ind want t   | o        |
| C | ) Create receipt                                                                                          |              |          |
|   | Choose this option if you want to confirm the successful import of a license update t<br>software vendor. | file for the |          |
|   |                                                                                                    |              |          |

Fig. 4 : in CmFAS Assistant "desired action" screen click radio button Import license update and click Next button

Help

Next >

| lease select the file name                                                                   |                          |            |  |
|----------------------------------------------------------------------------------------------|--------------------------|------------|--|
| X:/RAY/bin/7373737/3-5534647.WibuCmRaU                                                       |                          |            |  |
| elect a file under which the license update file is stored on your comport the new licenses. | omputer. Then click on ' | commit' to |  |
|                                                                                              |                          |            |  |
|                                                                                              |                          |            |  |
|                                                                                              |                          |            |  |

Fig. 5 : in CmFAS Assistant "Please select the file name" screen click ... dots button

| - · · · [ - · · · | is PC > Samsung_T5 | on 'Mac | :'(X:) > RAY > bin > | 7373737        | ~                     | - O | © Search 73737 | 37  |
|-------------------|--------------------|---------|----------------------|----------------|-----------------------|-----|----------------|-----|
| nize 🔻 New fold   | er                 |         |                      |                |                       |     | ===            | - 🔳 |
| Documents ^       | Name               | ~       | Date modified        | Туре           | ^                     |     | Size           |     |
| Downloads         | ori                |         | 7/6/2021 3:27 AM     | File folder    |                       |     |                |     |
| Music             | 3-5534647          |         | 7/6/2021 3:33 AM     | Wibu-Systems C | odeMeter Receipt File |     | 3 KB           |     |
| Pictures          |                    |         |                      |                |                       |     |                |     |
| Videos            |                    |         |                      |                |                       |     |                |     |
| Local Disk (C:)   |                    |         |                      |                |                       |     |                |     |
| Local Disk (D:)   |                    |         |                      |                |                       |     |                |     |
| Samsung_T5 on     |                    |         |                      |                |                       |     |                |     |
| Home on 'Mac'     |                    |         |                      |                |                       |     |                |     |
| AllFiles on 'Mac' |                    |         |                      |                |                       |     |                |     |
| Network           |                    |         |                      |                |                       |     |                |     |
|                   |                    |         |                      |                |                       |     |                |     |
| ~                 |                    |         |                      |                |                       |     |                |     |

Fig. 6 : in CmFAS – Select license update file dialog navigate into your download directory and select license update file with serial no. name matching the serial no. shown in Fig. 2 in CodeMeter Control Center

|                                        | 8 | ? X |
|----------------------------------------|---|-----|
| CmFAS Assistant                        |   |     |
| Please select the file name            |   |     |
| X:/RAY/bin/7373737/3-5534647.WibuCmRaU |   |     |
| import the new licenses,               |   |     |
|                                        |   |     |
|                                        |   |     |
|                                        |   |     |

Fig. 7 : in CmFAS Assistant "Please select the file name" click Commit button

Copyright © 1996-2021 Intelligent Resources Inc. All rights reserved.